## UỶ BAN NHÂN DÂN XÃ HOÀI Mỹ

Số: /UBND-VP

V/v hướng dẫn đăng ký tài khoản và sử dụng dịch vụ công trực tuyến mức độ 3, mức độ 4

Kính gửi:

Cơ quan, đơn vị trên địa bàn xã;
11 thôn trưởng.

Căn cứ Kế hoạch số 44/KH-UBND ngày 05 tháng 4 năm 2022 của UBND thị xã về việc thực hiện đẩy mạnh sử dụng dịch vụ công trực tuyến mức độ 3, mức độ 4 trên địa bàn thị xã Hoài Nhơn năm 2022.

Thực hiện Công văn số 93/VHTT ngày ngày 18/4/2022 về việc hướng dẫn đăng ký tài khoản và sử dụng dịch vụ công trực tuyến mức độ 3, mức độ 4.

UBND xã Hoài Mỹ gửi kèm Hướng dẫn đăng ký tài khoản và sử dụng dịch vụ công trực tuyến mức độ 3, mức độ 4.

Đề nghị các cơ quan, đơn vị, Mặt trận, các đoàn thể và các trưởng thôn quan tâm phối hợp thực hiện./.

## Noi nhận:

## CHỦ TỊCH

- Như trên;TT Đảng uỷ (b/c);
- CT, PCT;
- Mặt trận, các đoàn thể;
- Lưu: VP.

Nguyễn Lê Anh Tuấn

Hoài Mỹ, ngày tháng 4 năm 2022

# HƯỚNG DẪN ĐĂNG KÝ TÀI KHOẢN VÀ SỬ DỤNG DỊCH VỤ CÔNG TRỰC TUYẾN MỨC ĐỘ 3, MỨC ĐỘ 4

## I. Đăng ký tài khoản

Bước 1: Mở trình duyệt web: Chrome, Cốc Cốc, Mozilla FireFox, IE,...Truy cập vào trang thông tin điện tử: <u>www.dichvucong.binhdinh.gov.vn</u>

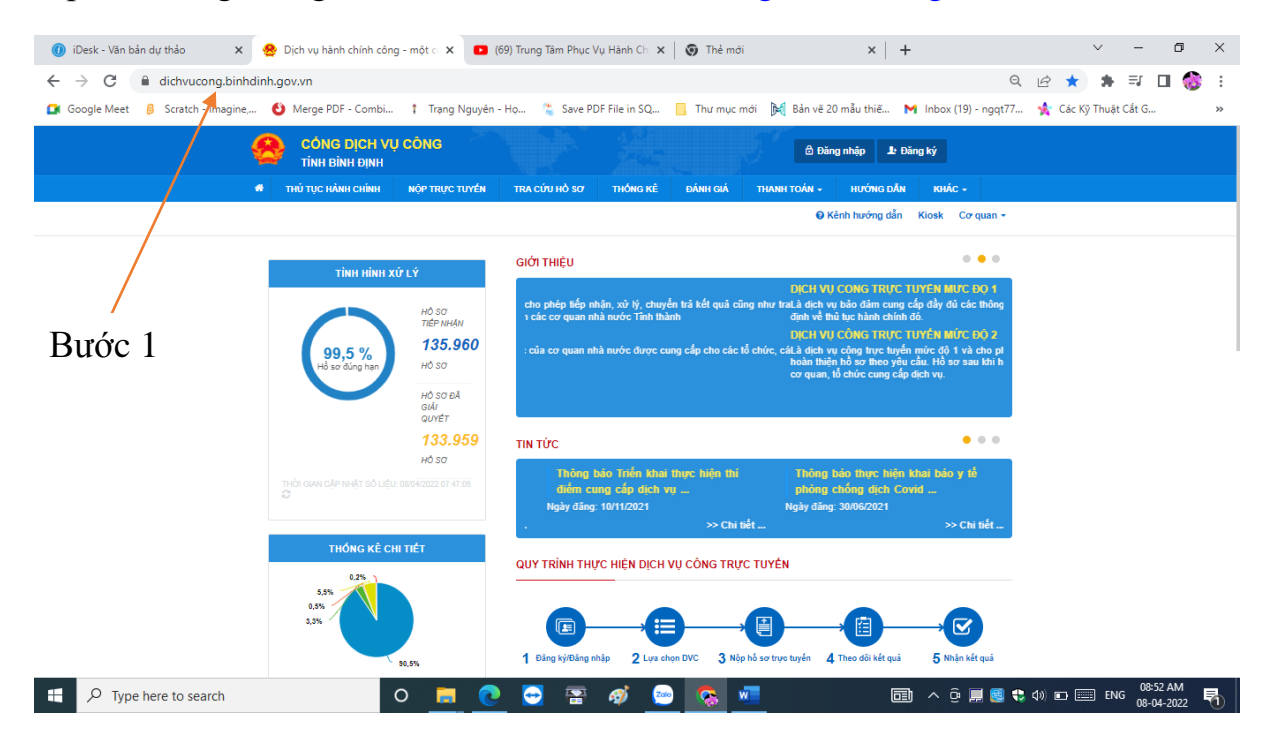

Bước 2: Nhấn chọn "Đăng ký"

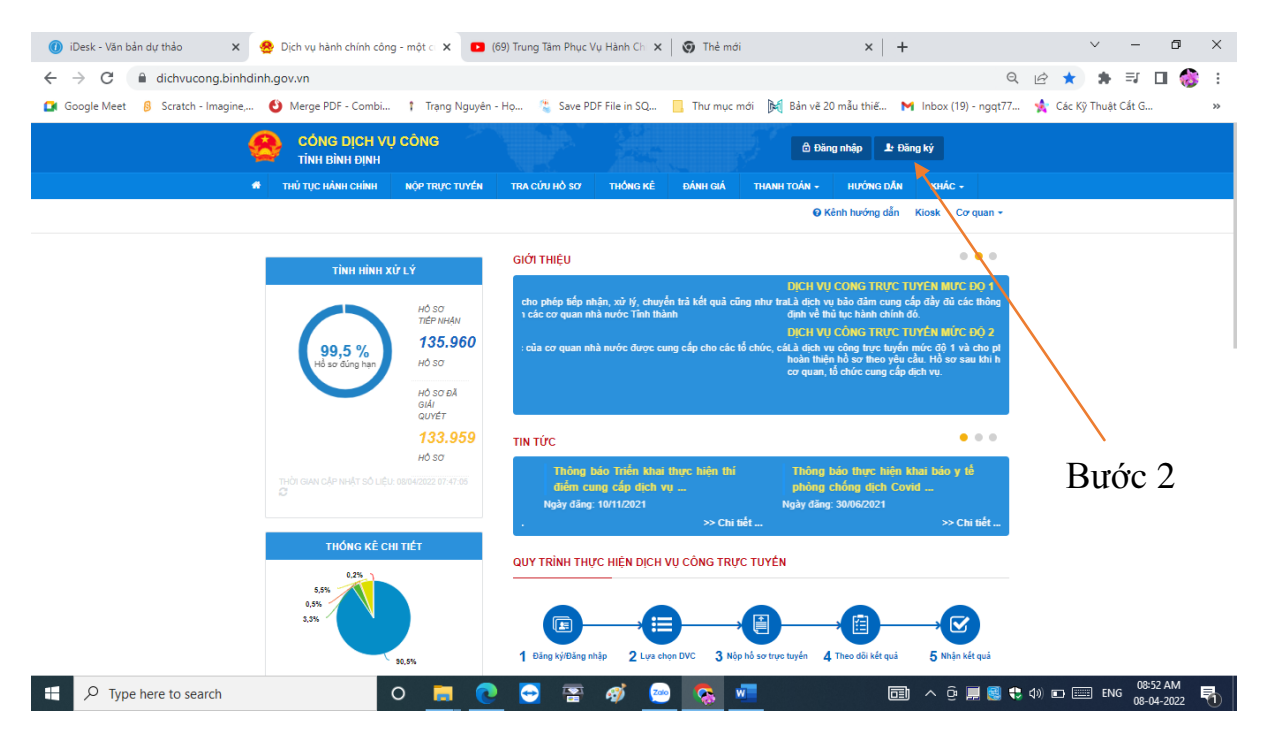

Bước 3: Nhấn chọn "Công dân" và "Thuê bao di động"

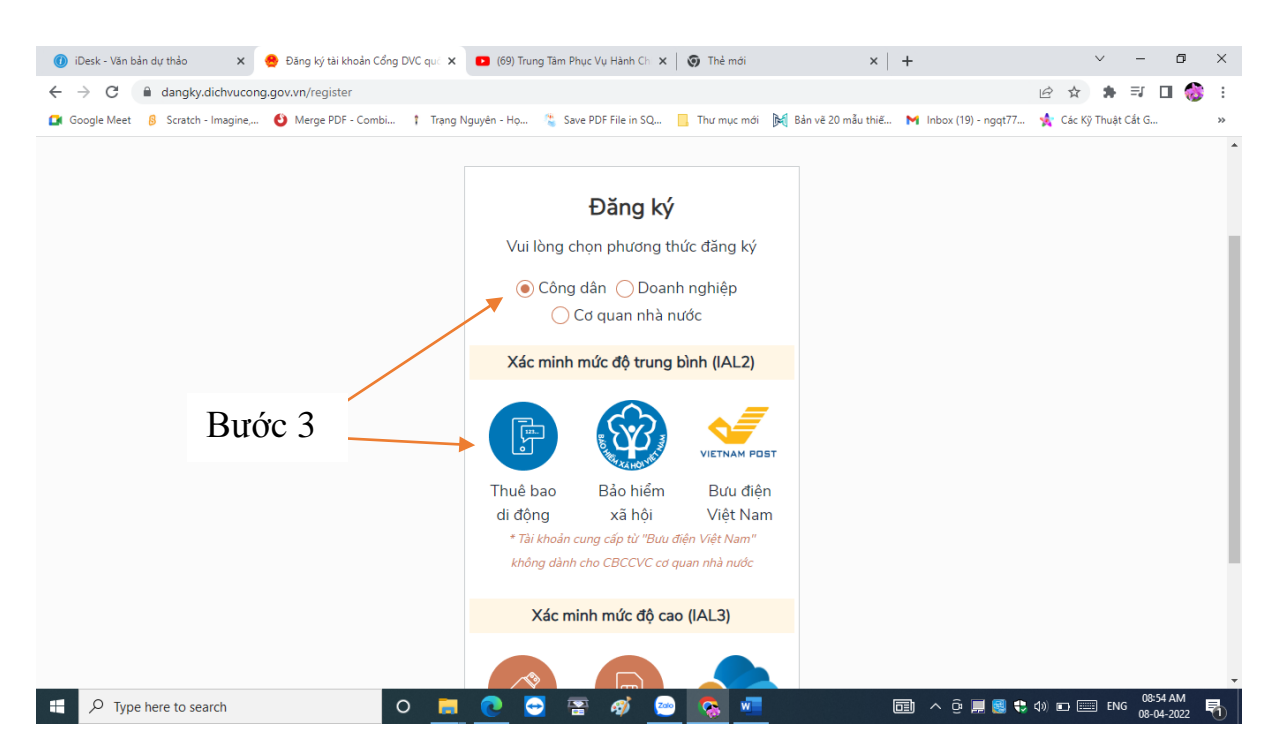

Bước 4: Điền đầy đủ thông tin đăng ký. Các trường dấu (\*) là bắt buộc. Nhấn chọn "Đăng ký"

- Thông tin đăng ký phải khớp với thông tin đã đăng ký số điện thoại di dộng

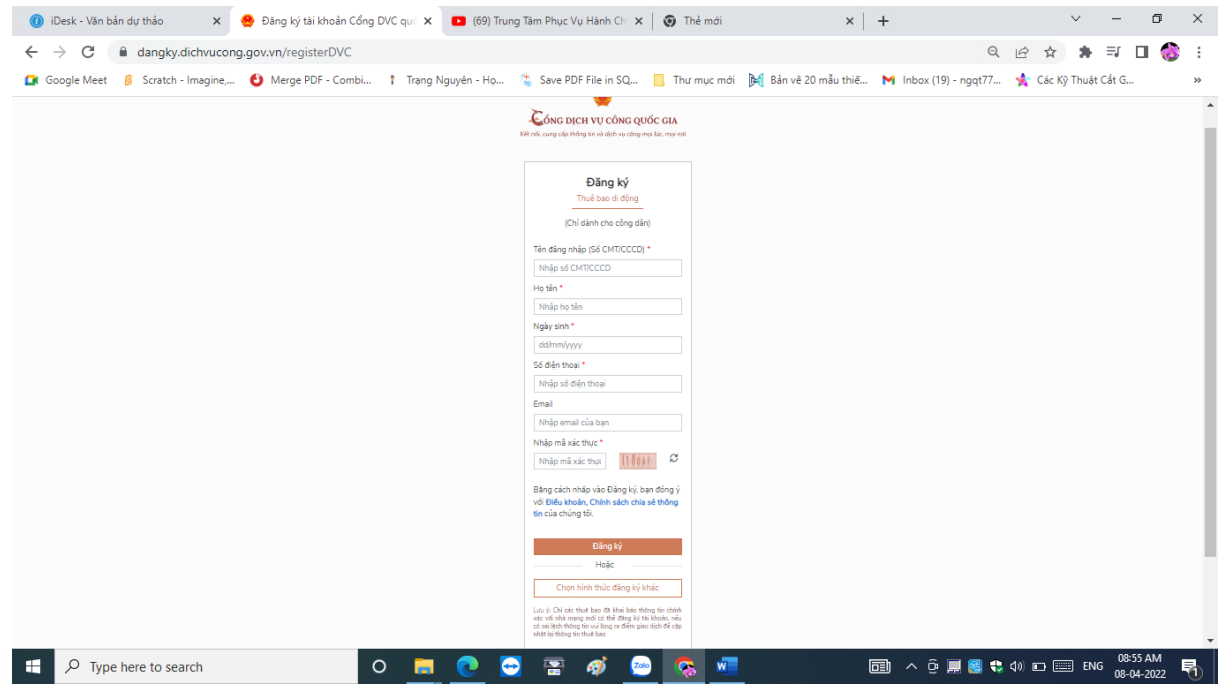

Bước 5: Điền thông tin mã OTP gửi về số điện thoại được đăng ký. Nhấn chọn "Xác nhận".

| ~      | <u>@</u>                                                                 |
|--------|--------------------------------------------------------------------------|
| ői, cu | NG DỊCH VỤ CÔNG QUỐC GI.<br>ng cấp thông tin và dịch vụ công mọi lúc, mọ |
|        |                                                                          |
|        | Xác thực mã OTP                                                          |
| Ma     | ă xác thực đã được gửi qua SĐT:                                          |
|        | CO1111100)                                                               |
|        | Nhập mã OTP                                                              |
|        |                                                                          |
| Bại    | n chưa nhận được mã? Gử lại OTP                                          |
| _      | N7 - 1 A                                                                 |

Bước 6: Đăng ký mật khẩu sử dụng

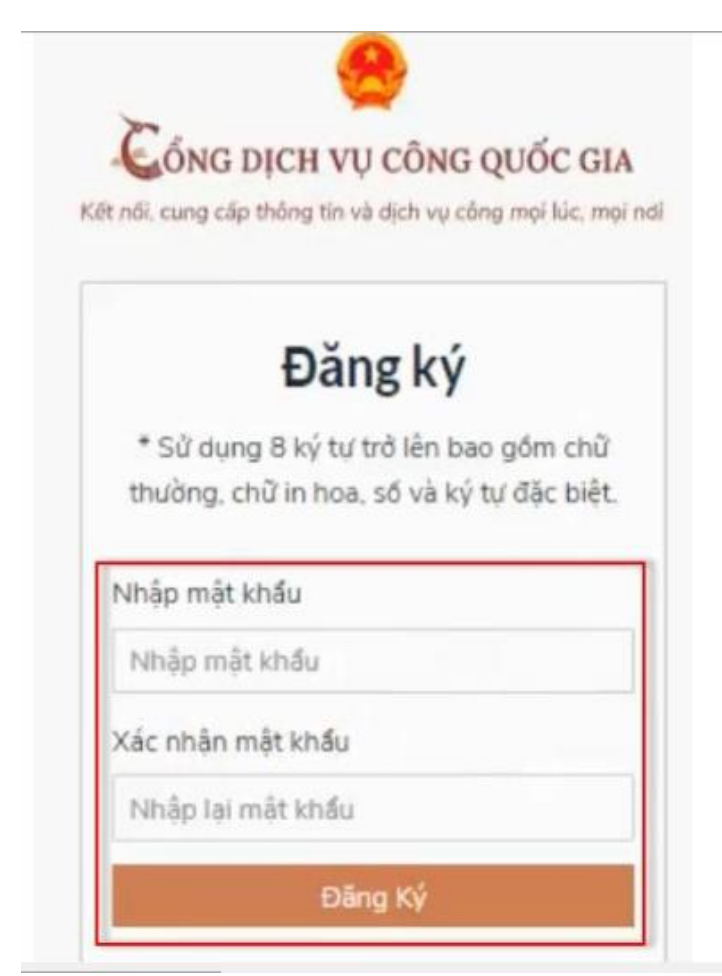

Bước 7: Xác nhận đăng ký thành công. Công dân có thể bắt đầu sử dụng tài khoản đã đăng ký.

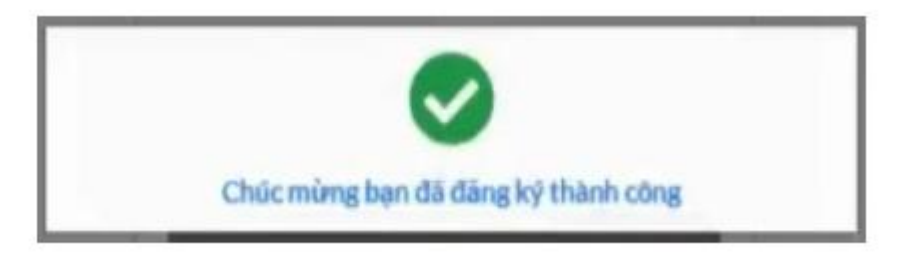

# II. Đăng nhập và nộp hồ sơ trực tuyến

Bước 1: Mở trình duyệt web: Chrome, Cốc Cốc, Mozilla FireFox, IE,...Truy cập vào trang thông tin điện tử: <u>www.dichvucong.binhdinh.gov.vn</u>

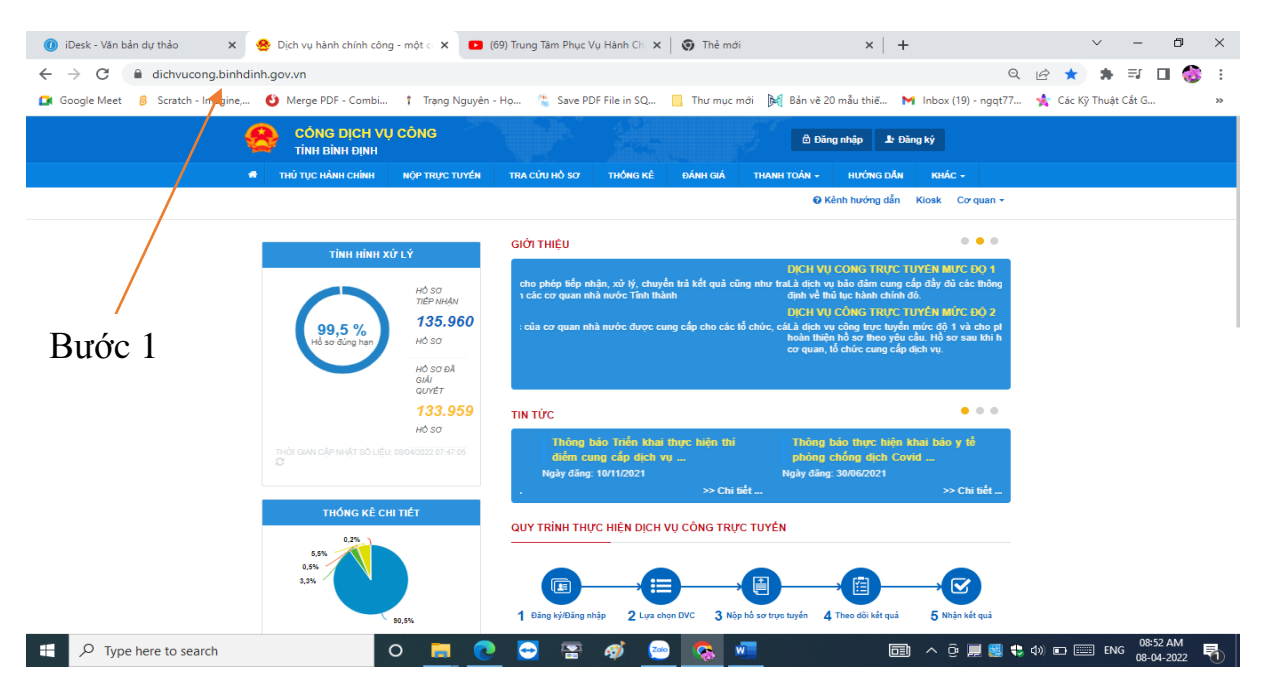

Bước 2: Nhấn chọn "Đăng nhập"

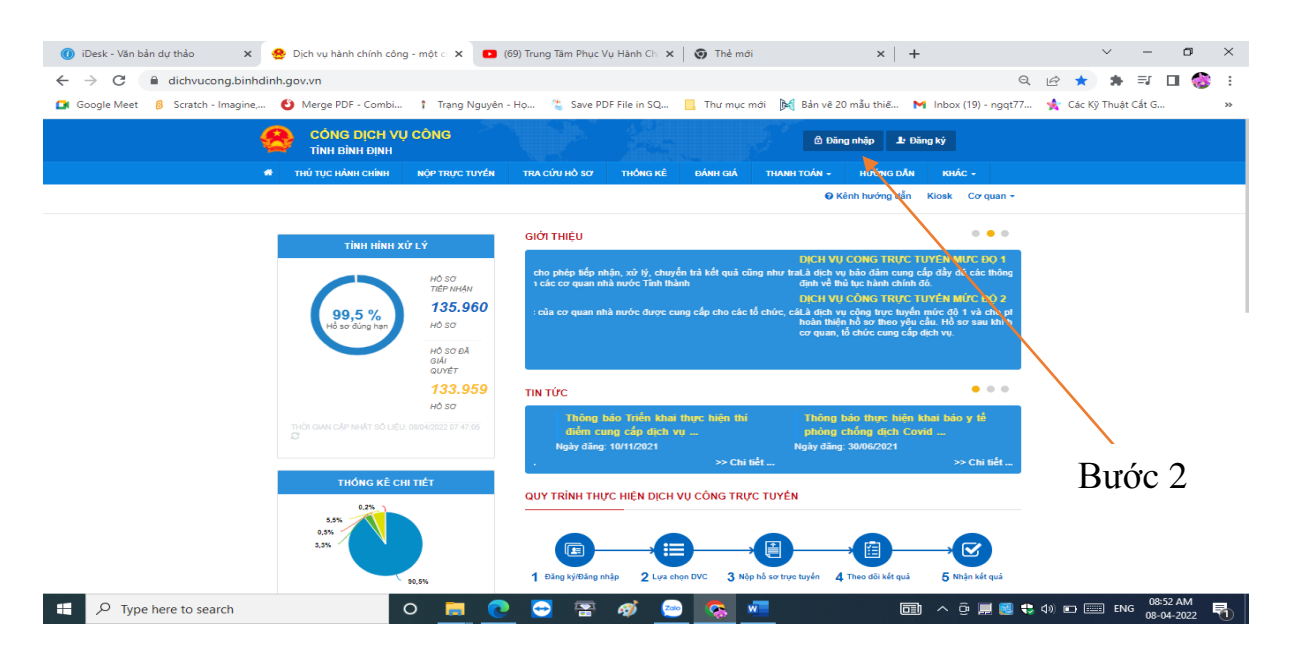

Bước 3: Nhấn chọn "Tài khoản cấp bởi Cổng dịch vụ công quốc gia"

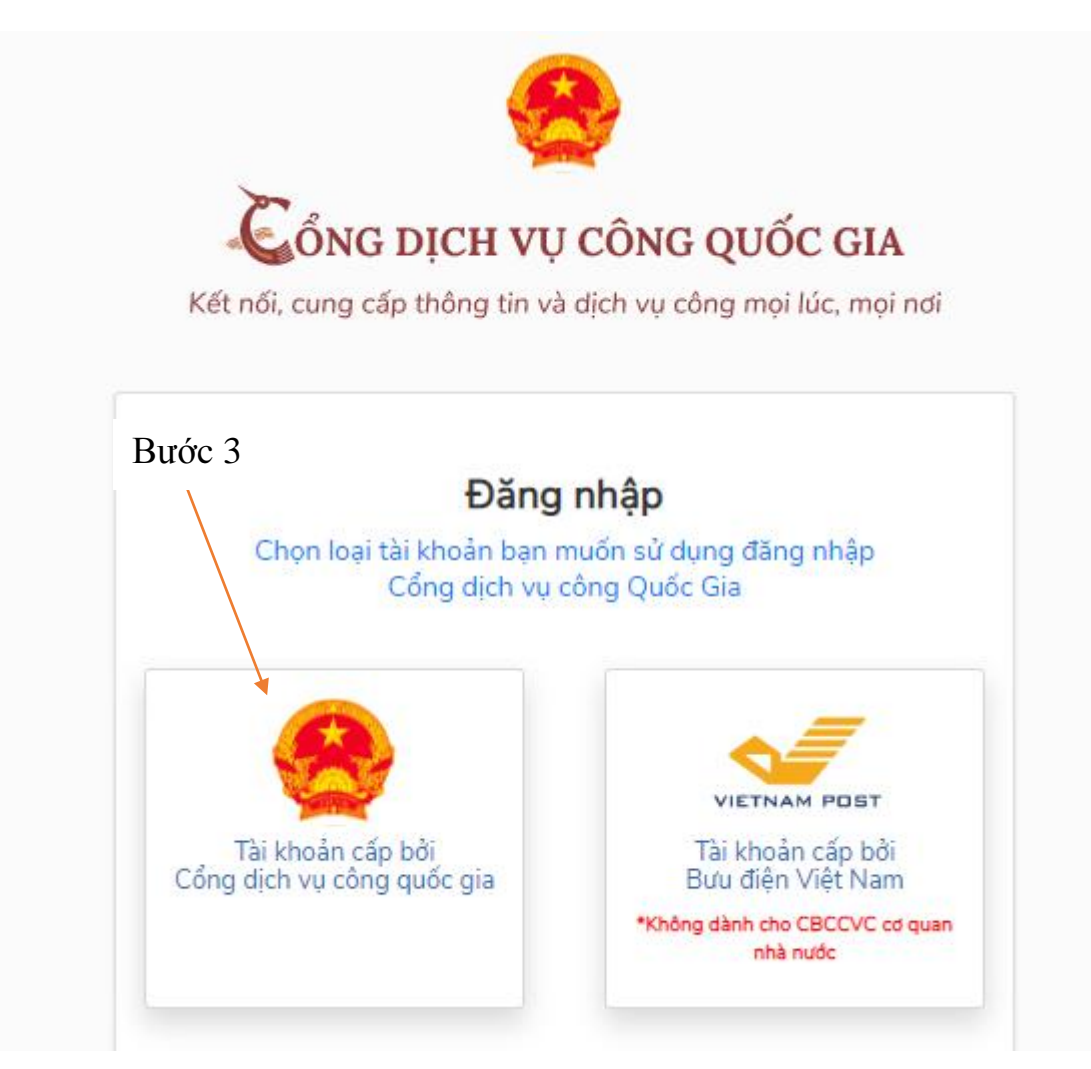

Bước 4: Điền đầy đủ thông tin vào các mục. Nhấn chọn "Đăng nhập"

| CMT/CCCD Usb ký số Sim k<br>ển đăng nhập<br>Nhập CMT/CCCD | cý số |
|-----------------------------------------------------------|-------|
| <b>Tên đăng nhập</b><br>Nhập CMT/CCCD                     |       |
| Nhập CMT/CCCD                                             |       |
|                                                           |       |
| /ật khẩu                                                  |       |
| Nhập mật khẩu                                             |       |
| Nhập mã xác thực                                          |       |

Bước 5: Điền mã xác thực đã gửi qua số điện thoại. Nhấn chọn "Xác nhận"

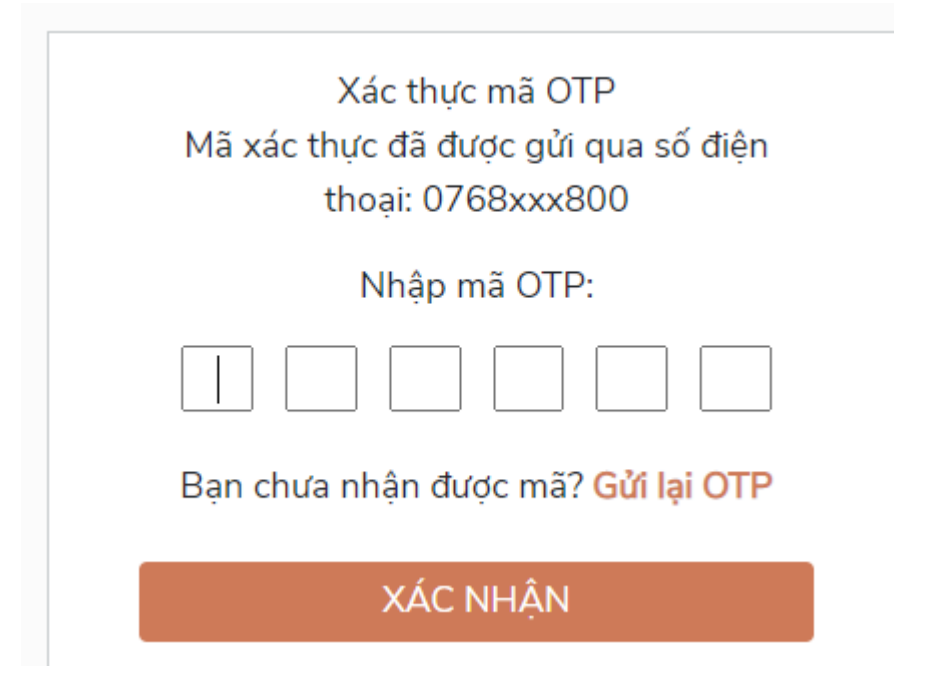

Bước 6: Chọn "Nộp trực tuyến"

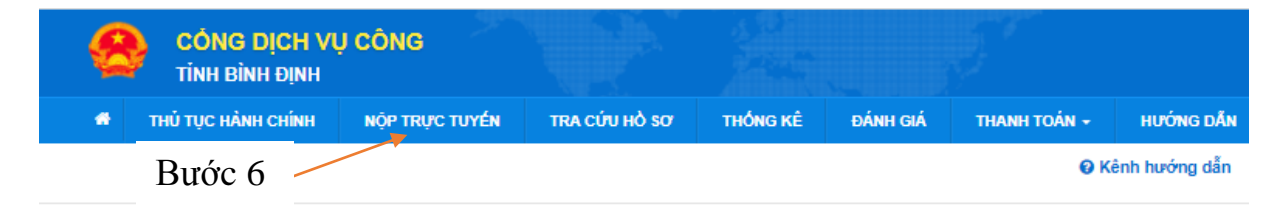

Bước 7: Chọn bộ thủ tục hành chính cần thực hiện (Bộ thủ tục hành chính cấp Tỉnh hoặc Bộ thủ tục hành chính cấp Huyện hoặc Bộ thủ tục hành chính cấp Xã)

| H- Bộ thủ tục hành chính cấp Huyện                                                                                                    |                                                                                                    | Tìm kiếm nâng cao                                                                                                    |                                                                                                    |                                                                                                    |                                                                                                    |                                                                                                    |                                                            |  |  |  |
|----------------------------------------------------------------------------------------------------|----------------------------------------------------------------------------------------------------|----------------------------------------------------------------------------------------------------|----------------------------------------------------------------------------------------------------|----------------------------------------------------------------------------------------------------|----------------------------------------------------------------------------------------------------|----------------------------------------------------------------------------------------------------|------------------------------------------------------------|--|--|--|
| Bộ thủ tục hành chính cấp Xã                                                                                                    |                                                                                                    |                                                                                                    |                                                                                                    |                                                                                                    |                                                                                                    |                                                                                                    |                                                            |  |  |  |
| <b></b>                                                                                                    |                                                                                                    |                                                                                                    |                                                                                                    |                                                                                                    |                                                                                                    |                                                                                                    |                                                            |  |  |  |
|                                                                                                    | Tìm th                                                                                                    | Tìm thấy 1274 thủ tục                                                                                                    |                                                                                                    |                                                                                                    |                                                                                                    |                                                                                                    |                                                            |  |  |  |
|                                                                                                    | STT                                                                                                    | Mã DVC TT                                                                                                    | Mức độ l                                                                                                    | DVC (                                                                                                    | Tên thủ tục hàn<br>chính                                                                                                    | ih<br>Corquan                                                                                                    | Lĩnh<br>vực                                                |  |  |  |
| Bước 7                                                                                                    | 1                                                                                                    | 1.003900.000.00.0<br>04.00-T                                                                                                    | 19.H08- Mox                                                                                                    | εα≬4 -<br>                                                                                                    | Thủ tục báo cáo<br>chức đại hội nhiệ<br>kỳ, đại hội bất<br>thường                                                                                                    | tố Sở Nội Vụ tỉ<br>ệm Bình Định                                                                                                    | ình Quản Nộp h<br>n lý<br>nhà<br>nước<br>về<br>hội,<br>quỹ |  |  |  |
| 54007                                                                                                    |                                                                                                    |                                                                                                    |                                                                                                    |                                                                                                    |                                                                                                    |                                                                                                    | xă<br>hội,<br>Tổ<br>chức<br>phi<br>chính                   |  |  |  |
| xem ành trên V ×<br>@ Cách đánh số tra<br>dichvucong.binhdinh.gov.vn/dichvuci<br>Scratch - Imagine<br>Ø Merge PDF - C<br>Merge PDF - C                                                                                                    | ang bo trang dau X   U<br>cong/tiepnhanonline<br>Combi † Trang Nguya                                                                                                    | i Desk - Ho sơ cong việc<br>in - Họ 🎽 Save PDF                                                                                                    | × 😤 Thủ<br>File in SQ 📙 Thư m                                                                                                    | tục nộp hồ sơ<br>iục mới 🕅 Bảr                                                                                                    | × -                                                                                                    | +<br>Q ⊡<br>M Inbox (19) - ngqt77                                                                                                    | ✓ -                                                        |  |  |  |
| eem änh trén V × ③ Cách dánh số tra<br>dichvucong,binhdinh.gov.vn/dichvuco:<br>Scratch - Imagine, ④ Merge PDF - C<br>B - Bô thủ tực hành<br>- Bô thủ tực hành<br>(1)<br>- Lâm nghiệp (                                                                                                    | ang bo trang dau X V<br>cong/tiepnhanonline<br>Combi † Trang Nguyi<br>chinh cap linh<br><u>chinh cáo Huyên</u><br>; phẩm và Dinh duông<br>(1)                                                                                                    | <ul> <li>iDesk - Ho so cong viec</li> <li>in - Ho </li> <li>Save PDF</li> <li>Tîm kiếm năng cao</li> <li>Tìm thấy 1274 thủ tục</li> </ul>                                                                                                    | X 😤 Thủ                                                                                                    | tục nộp hồ sơ<br>nục mới 🏼 🎉 Bản                                                                                                    | × -                                                                                                    | ►<br>Q (2)<br>M Inbox (19) - ngqt77                                                                                                    | ★ 🎓 🖬 🏀                                                    |  |  |  |
| eem änh trén V × ③ Cách dánh số tra<br>dichvucong,binhdinh.gov.vn/dichvuco<br>Scratch - Imagine, ④ Merge PDF - C<br>- Bộ mủ tục hanh<br>- An toàn thực<br>(1)<br>- Lâm nghiệp (<br>- Quy hoạch xả                                                                                                    | ang bo trang daw X V<br>cong/tiepnhanonline<br>Combi † Trang Nguyi<br>chinh cáp tinh<br><u>chinh cáp Huyên</u><br>: phẩm và Dinh duông<br>(1)<br>ảy dụng (1)<br>: siến (1)                                                                                                    | i iUesk - Ho sơ cong việc<br>in - Họ 🌯 Save PDF<br>Tìm kiểm nâng cao<br>Tìm thấy 1274 thủ tục<br>STT. Mã nực TT                                                                                                    | X 😨 Thủ                                                                                                    | tục nộp hồ sơ<br>ụục mới ► Bản<br>Tên thủ tục hàn<br>chính                                                                                                    | x -                                                                                                    | +<br>Q (2)<br>M Inbox (19) - ngqt77<br>Linh<br>ver                                                                                                    | ★ 🖬 🐼                                                      |  |  |  |
| m ành trên V × ③ Cách đánh số tr<br>dịch vục ông bình định, gọv, vn/dịch vục<br>Scratch - Imagine, ④ Merge PDF - C<br>Br Both u tực hành<br>→ Bố thủ tực hành<br>→ Lâm nghiệp (<br>- Quý hoạch xá<br>- Thuế (1)<br>- Tài nguyện m<br>- Việc lâm (1)                                                                                                    | ang bo trang đai X V<br>cong/tiepnhanonline<br>Combin. Ì Trang Nguyt<br>chính cáp tunh<br>chính cáp tung<br>chính cáp tung<br>(1)<br>ảy dụng (1)<br>p săn (1)<br>nước (1)                                                                                                    | IUEsk - Ho so cong viec           in - Ho         ** Save PDF           Tim klém nàng cao           Tim tháy 1274 thủ tục           STT         Mỹ DVC TT           1         1 003900.000.00 0           04.00-T                                                                                                    | K Thủ     File in SQ     Thư m     Mic độ DVC     9 HO8.                                                                                                    | tục nóp hồ sơ<br>ục mới 🌬 Bản<br>Tên thủ tục hải<br>chính<br>Thủ tục bảo cáo<br>chức đại hội nhi<br>kỳ, đại hội bắt<br>thường                                                 | k và 20 mẫu thiế<br>h và 20 mẫu thiế<br>h <mark>Cơ quan thế số hội Vụ tình Bình Định binh Định binh binh binh binh binh binh binh bi</mark>                                                                                                    | <ul> <li>Linh</li> <li>Linh</li> <li>Việ thả sơ</li> <li>Yam chi cết</li> </ul>                                                                                                    | ★ ■ 🕼 🍪                                                    |  |  |  |
| m ành trên V × ③ Cách đánh số tri<br>dịch vụ cong.bình địn h.gov.vn/dịch vụ c<br>Scratch - Imagine, ④ Merge PDF - C<br>U: Bo thủ lục hành<br>: Bô thủ lục hành<br>: Bô thủ lục hành<br>: Lâm nghiệp (<br>- Quy hoạch xá<br>- Quản lý công<br>: Thuế (1)<br>- Tải nguyện m<br>- Việc làm (1)<br>- Đảng kỳ biệc thục<br>- Chúng thực<br>- Lao động (2)                                                                                                    | ang bo trang đai X ()<br>cong/tiepnhanonline<br>Combin † Trang Nguyt<br>chính cáp Hưngh<br>chính cáp Hưngh<br>trí hơn và Dình duồng<br>(1)<br>dự dụng (1)<br>g sản (1)<br>hước (1)<br>nháp bảo đảm (1)<br>(2)<br>bảng, chúng chí (2)<br>)                                                                                                    | Timesk - Ho sơ công việc       in - Ho       Tim kiếm năng cao       Tim kiếm năng cao       Tim thấy 1274 thủ tục       ST     Mỹ 0VC TT       1     1.003900.000.00.00       04.00-T                                                                                                    | X S Thủ File in SQ Thư m Mie đó DVC 9 H06-                                                                                                    | tục nóp hồ sơ<br>lực mới 🌬 Bản<br>Tến thủ tục hài<br>chính<br>Thủ tục bảo cáo<br>chức đại hội nhi<br>kỳ, dại hội bắt<br>thường                                                | A về 20 mẫu thiế<br>nh Cơ quan<br>tổ Sở Nội Vụ tình<br>Bình Định                                                                                                    | Linh<br>vvc<br>Vý Nám ni tět<br>nhà,<br>quỹ xả<br>hôi,<br>rổ,                                                                                                    | 🖈 🏚 🖬 🍪                                                    |  |  |  |
| h trên V X ③ Cách đánh số trí<br>vụcong.binhdinh.gov.vn/dichvục<br>tch - Imagine ⑤ Merge PDF - C<br>20: bở thủ tực đanh<br>C Đế đủ tực đanh<br>C Đế đủ tực đanh<br>C Đế đủ tực đanh<br>C Đế đủ tực đanh<br>C Đế đủ tực đanh<br>C Đế đủ tực đanh<br>C Đế đủ tực đanh<br>C Đế đủ tực đanh<br>C Đế đủ tực đanh<br>C Đế đủ tực đanh<br>C Đế đủ tực đanh<br>C Đế đầu tực đanh<br>C Đế đầu tực đanh<br>C Đế đầu tực đanh<br>C Đế đầu tực đanh<br>C Đế đầu tực đảnh<br>C Đế đầu tực đảnh<br>C Đế đầu tực đảnh<br>C Đế đầu tực đảnh<br>C Đế đầu tực đảnh<br>C Đế đầu tực đảnh<br>C Đế đầu tực đảnh<br>C Đế đầu tực đảnh<br>C Đế đầu tực đảnh<br>C Đế đầu tực đảnh<br>C Đế đầu tực đảnh<br>C Đế đầu từc đầu từc<br>Năng nghiệp<br>C Tiến tượn (2)<br>C Tiền tượng (2)<br>C Tiền tượng (2)<br>C Tiến tượng (2)<br>C Tiền tượng (2)<br>C Tiền tượng (2)<br>C Tiền tượng (2)<br>C Tiền tượng (2)<br>C Tiền tượng (2)<br>C Tiến tượng (2)<br>C Tiến tượng (2)<br>C Tiến tượng (2)<br>C Tiến tượng (2)<br>C Tiến tượng (2)<br>C Tiến tượng (2)<br>C Tiến tượng (2)<br>C Tiến tượng (2)<br>C Tiến tượng (2)<br>C Tiến | ang bo trang đai X V<br>cong/tiepnhanonline<br>Combi † Trạng Nguyi<br>chính cấp Huyến<br>phẩn và Dình đường<br>(1)<br>ảy đưng (1)<br>g sản (1)<br>tước (1)<br>nuốc (1)<br>n bằng, chúng chỉ (2)<br>)<br>vià Phát trấn nông<br>2)<br>và Phát hành (2)                                                                                                    | I UESK - H0 50 Cong viec         In - H0       Save PDF         Tim kiếm năng cao         Tim kiếm năng cao         Tim kiếm năng cao         Tim kiếm năng cao         1       1.003900 000.00.00         04.00-T         2       2.001688 000.00.00                                                                                                 | K     K     K  K     K     K | tục nộp hồ sơ<br>ục mới 🕅 🕅 Bản<br>Tến thủ tục hản<br>chính<br>Thủ lục báo cáo<br>chức đại hội nhi<br>hỳ, dại hội bắt<br>thường<br>Thủ tục chia tá                            | the set has been as a set of the set of the set of t | Inbox (19) - ngqt77      Inbox (19) - ngqt77      Unbox (19) - ngqt77      Unbox (19) - ngq | 🖈 🏚 🖬 🍪                                                    |  |  |  |
| em ánh trên V × ③ Cách dánh số tr<br>dichvucong,binhdinh.gov.vn/dichvuc<br>Scratch - Imagine, ④ Merge PDF - C<br>B' Bô thu tục hành<br>- An toàn thực<br>(1)<br>- Lâm nghiệp (<br>- Quy hoạth xi<br>- Quy hoạth xi<br>- Dâm ghiệp<br>- Thức (1)<br>- Tải nguyên n<br>- Việc lâm (1)<br>- Đảng ký biện<br>- Chứng thực (<br>- Hệ thống văn<br>- Lao động (2)<br>- Niến nghiệp<br>thốn (2)<br>- Tiền luong (2)<br>- Xuất bản, In<br>- Công chức, v<br>- Giáo dục nghiệ<br>- Giáo dục nghiệ                                                                                                    | ang bo trang da X V<br>comp/tiep.nhanonline<br>Combi † Trang Nguyi<br>comb cap Linh<br>chính cáb Hwán<br>; phẩm và Dinh duồng<br>(1)<br>áy dụng (1)<br>g sản (1)<br>nuốc (1)<br>n pháp bảo dẫm (1)<br>(2)<br>n bảng, chứng chỉ (2)<br>)<br>và Phát Inển nông<br>2)<br>viên chức (3)<br>nể nghiệ (3)<br>to a bunkực hệ thống<br>le dân và các cơ số                                                                                                    | IUEsk - Ho so cong viec           In - Ho         ** Save PDF           Tim klém nång cao           Tim tháy 1274 thủ tục           STI         Mã DVC TT           1         1003000 00000           04.00-T         0000000           2         2.001688.0000.00.0                                                                                  | K     K     K  K     K     K | tục nộp hò sơ<br>lục mới 🍋 Bản<br>Tiên thủ tục hải<br>chính tự bảo cáo<br>chức đại hởi nhi<br>kỳ, đại hội bải<br>thường<br>Thủ tục chia, tiấ<br>sải nhậc, hợp n<br>hội        | x −<br>a về 20 mẫu thiế<br>th Cơ quan<br>tổ Sở Nội Vụ tình<br>Bình Định<br>ch, Sở Nội Vụ tình                                                                                                    | Inbox (19) - ngqt77 Inbox (19) - ngqt77 M Inbox (19) - ngqt77 Ouan Nég bà so lý nhà nuốc quý xả nh tiết nhà, Tổ chíc phí chính phủ Nóg bà so lý nhà nước giá kết nhà, Tổ chíc phí chính phủ tiết nhà tết nhà tết nhà                      | ★ I 🐼                                                      |  |  |  |
| xæm änh trén Vi × (④) Cách dánh sö tri<br>dichvucong,binhdinh,gov.vn/dichvuc<br>3) Scratch - Imagine, (④) Merge PDF - C<br>20: Bộ thủ tục hành<br>20: Bộ thủ tục hành<br>20: Bộ thủ thủ thủ thủ thủ thủ thủ thủ thủ thủ                                                                                                    | ang bo trang đa X V<br>cong/tiepnhanonline<br>Combin. î Trang Nguyt<br>cenin cap Inh<br>chính cáb Hulya<br>c phẩm và Dinh duồng<br>(1)<br>dày dụng (1)<br>g sắn (1)<br>nước (1)<br>n pháp bảo đảm (1)<br>(2)<br>n bằng, chúng chỉ (2)<br>)<br>vù P hảt triển nông<br>2)<br>và P hảt triển nông<br>2)<br>và P hảt triển nông<br>2)<br>và P hảt triển nông<br>2)<br>thế nhậh (2)<br>viến chức (3)<br>hễ nghiệp (3)<br>to tao thước hệ thống<br>c đản và các cơ số<br>thí (3)<br>nất lượng giáo dục (3)<br>I lượng công trình xảy | IUESK - Ho so cong viec         in - Ho       ** Save PDF         Tim klém nàng cao         Tim klém nàng cao         Tim klém nàng cao         Tim klém nàng cao         Tim klém nàng cao         Tim klém nàng cao         Tim klém nàng cao         1       1.003900.000.00.00         04.00-T         2       2.001688.000.00.00         04.00-T | K      Thú      File in SQ      Mire dộ DVC  9 H08-      Mire dộ DVC  9 H08-      Mire dộ DVC  9 H08-                                                                                                    | tục nộp hồ sơ<br>uục mới 🔊 Bản<br>Tến thủ tục hào<br>chính<br>Thủ tục bảo các<br>chức đạ hội nhi<br>kỳ, đại hội bắt<br>thuông<br>Thủ tục chia, tác<br>sát nhập, họp nh<br>hội | x 20 mẫu thiế<br>nh Cơ quan<br>tổ Sở hậi Vụ tình<br>Bình Định<br>Bình Định                                                                                                    | Linh<br>VVC<br>Quận<br>Và Inbox (19) - ngqt77<br>Cuận<br>và<br>nhà<br>nhà<br>nhà<br>nuốc<br>về<br>nộ<br>hộ<br>hộ<br>hộ<br>thố<br>thố<br>chức<br>quỹ<br>Xam chỉ tắt<br>nhà<br>hộ<br>hộ<br>hộ<br>thố<br>thố<br>chức<br>chí                                                                                                    | 🖈 🏚 🖬 🍪                                                    |  |  |  |
| xem ähn trön Vix <ul> <li></li></ul>                                                                                                    | ang bo trang da X V<br>cong/tiepnhanonline<br>Combi † Trang Nguy<br>conin cap tinh<br>chính cáb Huýg<br>; phẩm và Dinh duồng<br>(1)<br>ày dựng (1)<br>g sản (1)<br>tuyếc (1)<br>n pháp bảo dẫm (1)<br>(2)<br>n bảng, chứng chỉ (2)<br>)<br>viên chức (3)<br>hể nghiệ (3)<br>to a huấc hế thống<br>le dẫn và các cơ số<br>thứ (3)<br>tất lượng giáo dục (3)<br>tương câng trình xẩy<br>huất (4)                                                                                                    | IUESK - Ho so cong viec       in - Ho       Tim kiém náng cao       Tim kiém náng cao       Tim thẩy 1274 thủ tục       STI Mã OVC TT       1     1003900 00.00.00       04.00-T       2     2.001688 000.00.00       04.00-T                                                                                                    |                                                                                                    | tục nóp hồ sơ<br>ực mới 🔊 🖓 Bản<br>Tấn thủ tục hà<br>chính<br>Thủ tục bảo cái<br>thường<br>Thủ tục chia, tá<br>sát nhập, họp nh<br>hội                                        | x                                                                                                    | Cuản     Yáp tố sơ     Yá     Nhà     Ny     Nhà     Ny     Ny     Nhà     Ny     Ny      | ★ 🖈 🖬 🍪<br>7 🔆 Các Kỹ Thuật Cấ                             |  |  |  |

Bước 8: Nhấn chọn "Nộp hồ sơ"

| STT | Mã DVC TT                          | Mức độ DVC         | Tên thủ tục hành<br>chính                                                                                          | Co <sup>,</sup> quan | Lĩnh<br>vực                    |                           |
|-----|------------------------------------|--------------------|----------------------------------------------------------------------------------------------------|----------------------|--------------------------------|---------------------------|
| 1   | 2.000414.000.00.00.H08-<br>04.00-H | Muc dó 4<br>Bước 8 | Thủ tục tặng Giấy<br>khen của Chủ tịch<br>UBND cấp huyện<br>huyện về thành<br>tịch thực hiện<br>nhiệm vụ chính trị | Cấp<br>Quận/huyệp    | Thi<br>đua -<br>khen<br>thưởng | Nộp hồ sơ<br>Xem chi tiết |
| 2   | 2.000356.000.00.00.H08-<br>04.00-H | Mức độ 4           | Thủ tục tặng Giấy<br>khen của Chủ tịch<br>UBND cấp huyện<br>về khen thưởng<br>cho gia đình                         | Cấp<br>Quận/huyện    | Thi<br>đua -<br>khen<br>thưởng | Nộp hồ sơ<br>Xem chi tiết |
| 3   | 2.000364.000.00.00.H08-<br>04.00-H | Murc độ 4          | Thủ tục tặng Giấy<br>khen của Chủ tịch<br>UBND cấp huyện<br>về khen thưởng<br>đối ngoại                            | Cấp<br>Quận/huyện    | Thi<br>đua -<br>khen<br>thưởng | Nộp hồ sơ<br>Xem chi tiết |
| 4   | 2.000374.000.00.00.H08-<br>04.00-H | Murc độ 4          | Thủ tục tặng Giấy<br>khen của Chủ tịch<br>UBND cấp huyện<br>về thành tích thi<br>đua theo đợt,<br>chuyên đề        | Cấp<br>Quận/huyện    | Thi<br>đua -<br>khen<br>thưởng | Nộp hồ sơ<br>Xem chi tiết |

Bước 9: Nhấn chọn cơ quan giải quyết. Sau đó nhấn chọn "Đồng ý và tiếp tục"

#### QUY TRÌNH THỰC HIỆN DỊCH VỤ CÔNG TRỰC TUYẾN

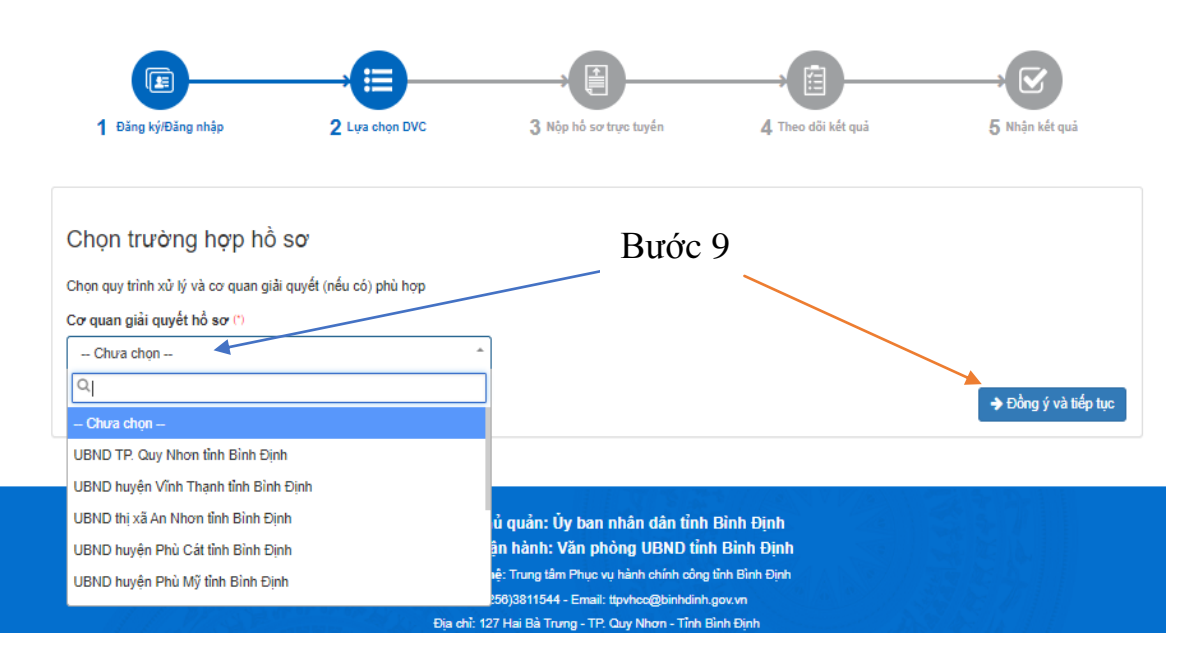

Bước 10: Điền đầy đủ thông tin người nộp hồ sơ. Sau đó nhấn chọn "Đồng ý và tiếp tục".

| Thông tin người nộp hồ sơ           |                             |                                    |    |                        |  |
|-------------------------------------|-----------------------------|------------------------------------|----|------------------------|--|
| Muc dò 4 1.000843.000.00.00.H08 - T | hủ tục tặ                   | ng danh hiệu Chiến sĩ thi đua cơ s | sở |                        |  |
| Nơi tiếp nhận hổ sơ                 | B                           | ộ phận Một cửa thị xã Hoài Nhơn    |    |                        |  |
| Thời gian giải quyết                | hời gian giải quyết 15 ngày |                                    |    |                        |  |
| Thông tin người nộp                 |                             |                                    |    |                        |  |
| Họ và tên (*)                       |                             | Tên cơ quan/tố chức                |    | Số CMND (')            |  |
| Ngày cấp CMND                       |                             | Nơi cấp CMND                       |    | Di động                |  |
| Số Fax                              | <b></b>                     | Email                              |    | Website                |  |
| Tỉnh/Thành phố (*)                  |                             | Quận/Huyện (*)                     |    | Phường/Xã/Thị trấn (*) |  |
| Tỉnh Bình Định                      | ~                           | Thị xã Hoài Nhơn                   | ~  | ~                      |  |
| Số nhà/Đường/Tổ/Ấp/Thôn/Xóm (*)     |                             | Số GCN/GP                          |    |                        |  |
|                                     |                             |                                    |    |                        |  |
| 🗲 Quay lại                          |                             |                                    |    | → Đồng ý và tiếp tục   |  |

Bước 11: Nhấn "Chọn tệp tin" để đính kèm hồ sơ. Sau đó nhấn chọn "Lưu", chọn "Đồng ý và tiếp tục".

| Thô                    | ng tin hồ sơ                                                                                                    |                                              |                                             |                |                  |                       |               |  |  |
|------------------------|----------------------------------------------------------------------------------------------------|----------------------------------------------|---------------------------------------------|----------------|------------------|-----------------------|---------------|--|--|
| Mức đ                  | 💶 1.000843.000.00.00.H08 - Thủ tục tặng da                                                                                                    | nh hiệu Chiến sĩ thi                         | i đua cơ sở                                 |                |                  |                       |               |  |  |
| Noi                    | tiếp nhận hổ sơ Bộ phận M                                                                                                    | Bộ phận Một cửa thị xã Hoài Nhơn             |                                             |                | Durán 11         |                       |               |  |  |
| Thời                   | igian giải quyết 15 ngày                                                                                                    |                                              |                                             | 11             |                  |                       |               |  |  |
| ⊡ Th<br>Các gi<br>Khuy | ành phần hồ sơ<br>ấy lờ cơ quan giải quyết yêu cầu cá nhân hoặc tổ chức phải<br>ến nghị thực hiện tải lên dung lượng tập tin không q                                                                                                    | i nộp cho thủ tục này. Vui<br><b>uá 30MB</b> | i lòng nhấn vào ô chọn                      | giấy tờ bên du | rới để nhập thốr | g tin cho các giấy tờ | tương ứng.    |  |  |
| #                      | Tên giấy tờ                                                                                                    | Số bản (*)                                   | Tệp tin                                     | Hướng<br>dẫn   | Mẫu đơn          | Lưu vào kho           | Ký số tệp tin |  |  |
|                        | Văn bản đề nghị (kèm theo danh sách các các nhân đượ<br>đề nghi tăng danh hiệu Chiến sĩ thi đua cơ sở của cấp trì<br>khen ( <u>Bản chính )</u>                                                                                                    | c<br>nh                                      | Chọn tệp tin -<br>Scan File<br>Chọn tệp tin | Kem            |                  | Luu                   | 🕼 Ký số       |  |  |
|                        | Bảo cáo thành tích của các cá nhân được đề nghi tặng<br>danh hiệu Chiến sỹ thi đua cơ sở, trong bào cáo thành tíc<br>phải nêu rõ nội dung phảt minh, sáng kiến, cải tiến, ứng<br>dụng khoa học, công nghệ, sáng tác hoặc sáng tạo đem I<br>hiệu quả thiết thực ( <i>Bán chính.</i> ) | 1<br>ch<br>ai                                | Lấy từ kho                                  | Xem            |                  | Luu                   | 🕼 Ký số       |  |  |
|                        | Biên bản bình xét của Hội đồng Thi đua ( <i>Bản chính.)</i>                                                                                                    | 1                                            | Chọn tệp tin -                              | Xem            |                  | Lou                   | 🕼 Ký số       |  |  |

Bước 12: Nhấn chọn "Đồng ý và tiếp tục" để hoàn thành.

## Thông tin hồ sơ Muc d04 1.000843.000.00.00.H08 - Thủ tục tặng danh hiệu Chiến sĩ thi đua cơ sở Nơi tiếp nhận hồ sơ Bộ phận Một cửa thị xã Hoài Nhơn Thời gian giải quyết 15 ngày 🖒 Hình thức nhận kết quả Cá nhân hoặc tổ chức chọn noi nhận hồ sơ khi đã giải quyết xong. Đối với trường hợp nhờ bưu điện phát trả kết quả thì kết quả hồ sơ sẽ được gửi đến địa chỉ bên dưới thông qua bưu điện, các chi phí gửi kết quả sẽ do bưu điện hoặc cơ quan giải quyết quy định. Hình thức nhận kết quả (\*)

Đến UBND Huyện/Thị/Thành nhận kết quả ~

🗲 Quay lại

Bước 12

→ Đồng ý và tiếp tục